## 新生校務行政帳號啟用說明

一、啟用流程說明

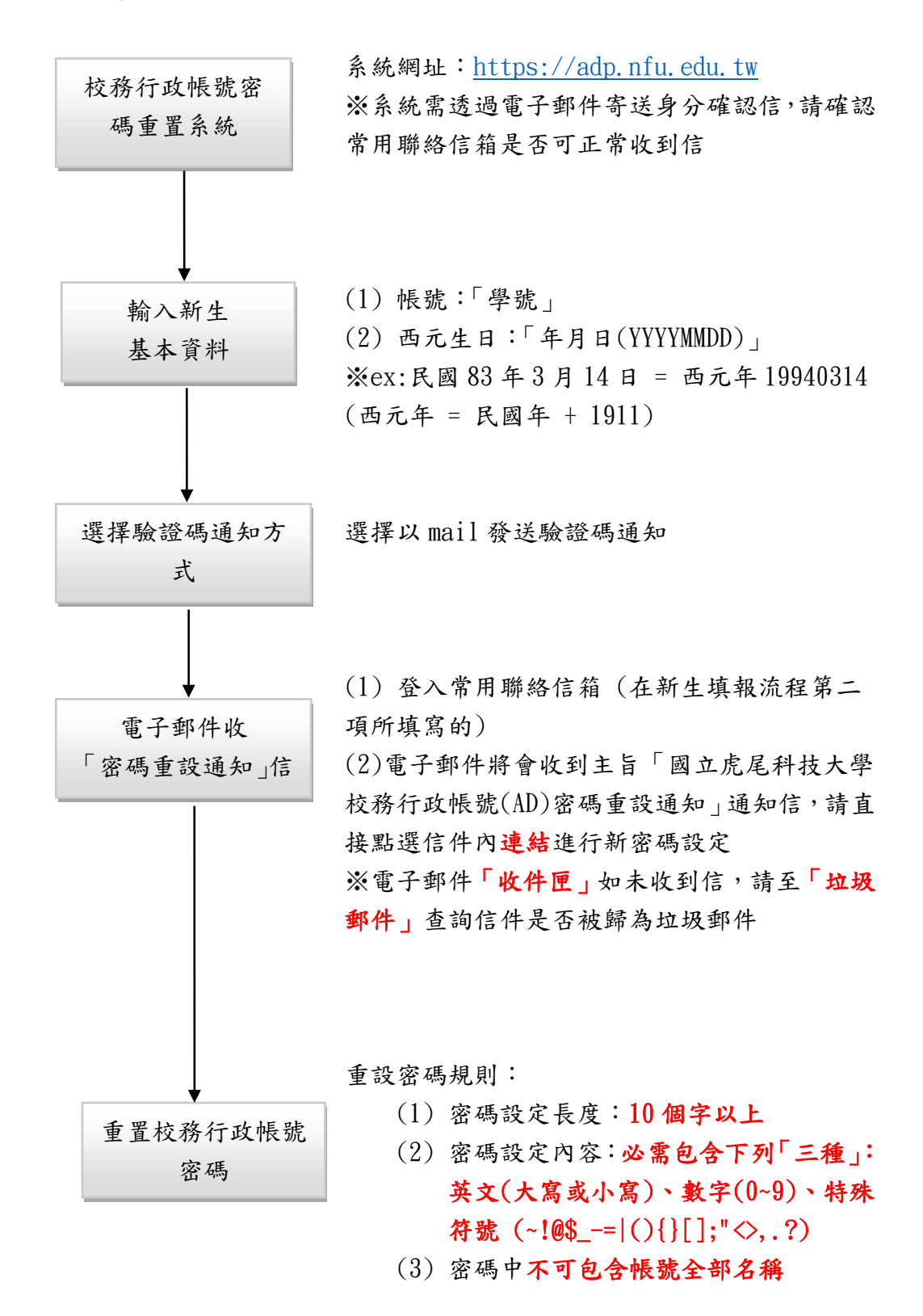

## 二、校務行政帳號密碼重置系統進入方式

- 1. 本校首頁(<u>https://www.nfu.edu.tw)-</u>>在校學生->校務行政帳號密碼重置系統
- 2. 亦可直接鍵入網址 <u>https://adp.nfu.edu.tw</u>

## 三、操作方式

1. 輸入帳號及西元生日基本資料,作為驗證使用者身分

|     |               |    |    |         |        |        |      |    | <b>1</b> 自貝  | <b>會</b> 虎科 | 大自貝   |
|-----|---------------|----|----|---------|--------|--------|------|----|--------------|-------------|-------|
| 100 | 裔             | 貒  | 下了 | 儱       | 鐦      | Ŵ      | 服    | f  | 層            | I           | 80    |
| uun | UERO          | 00 | 20 | 414     |        | (W     | USAD | 22 | g            |             | and a |
|     |               |    | -  |         | -      | -      |      | -  |              |             | 0     |
|     | <b>企</b> 튰    | 尾新 | 持つ | 大學      |        | /      |      | -  |              |             | 3     |
|     |               |    |    | 抗政行     | 正方市巨马走 | (^ ) 家 | 雄毛罴  |    | Summer State |             |       |
|     |               |    |    | 1又 7万1」 | 山文中反列元 | (AD)密  | 响里且  |    |              |             |       |
|     | 帳號            |    |    |         |        |        |      |    |              |             |       |
|     | 請輸入員工編號或學號    |    |    |         |        |        |      |    |              |             |       |
|     | 西元生日          |    |    |         |        |        |      |    |              |             |       |
|     | 請輸入19910229格式 |    |    |         |        |        |      |    |              |             |       |
|     | 驗證碼           |    |    |         |        |        |      |    |              |             |       |
|     | 請輸入4碼驗證碼      |    |    |         |        |        |      |    |              |             |       |
|     | 確認            |    |    |         |        |        |      |    |              |             |       |

 選擇驗證碼通知方式 請確認在新生填報流程第二項,已輸入常用聯絡信箱

請選擇右圖以 mail 方式通知

(下方範例圖,新生常用聯絡信箱以gmail 為例)

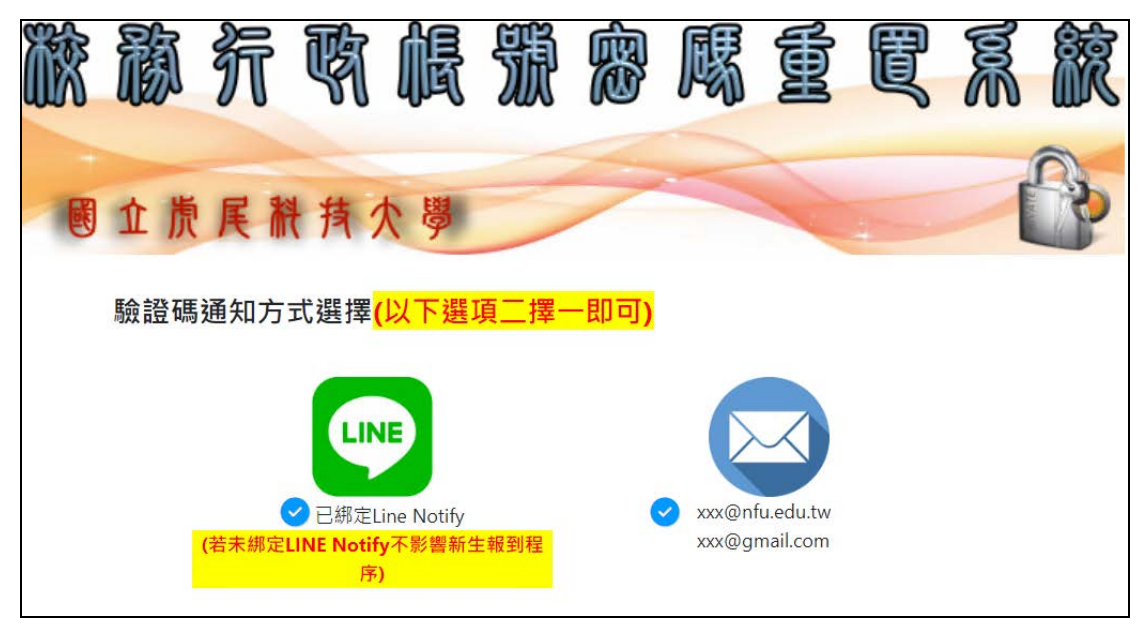

3. 系統寄發身分確認信至新生常用聯絡信箱

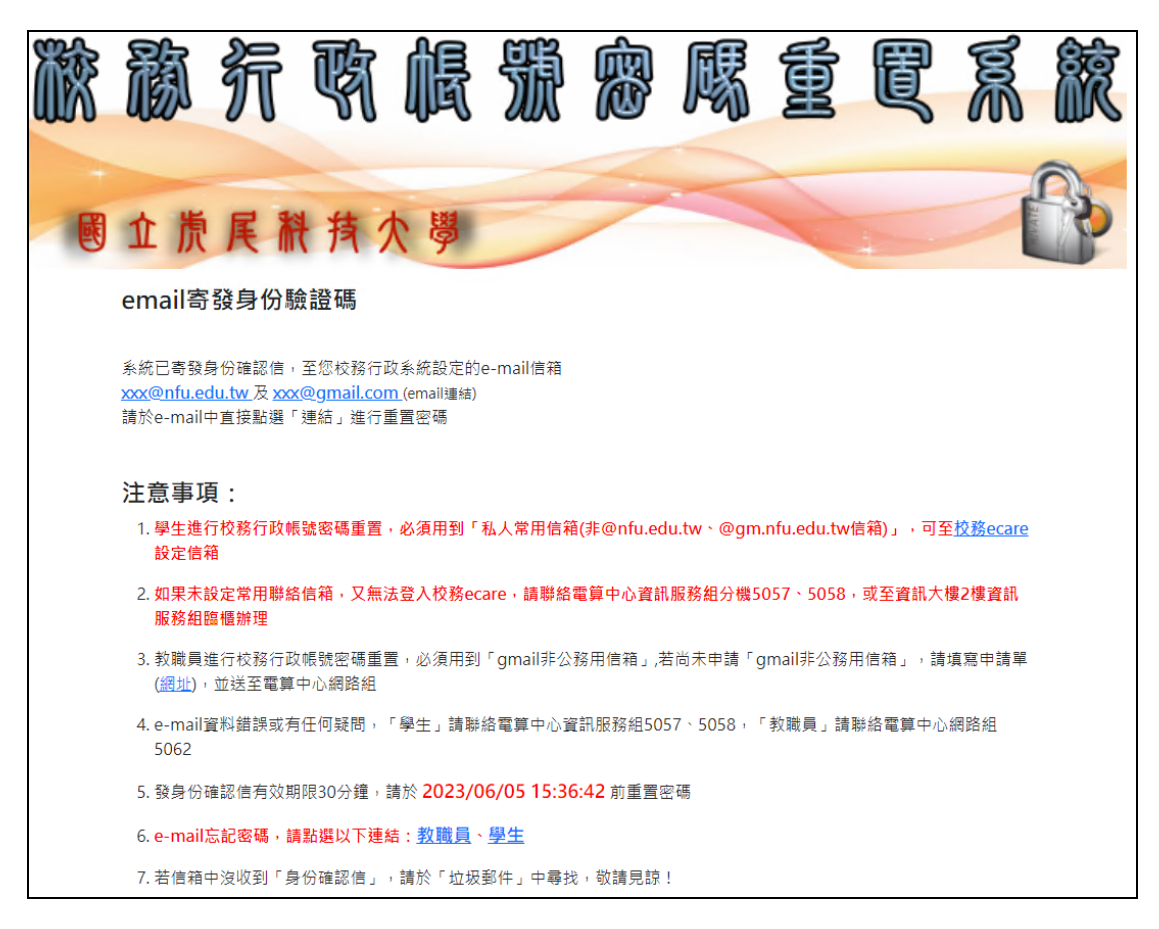

新生電子郵件將收到主旨「國立虎尾科技大學校務行政帳號(AD)密碼重設通知」通知信,請直接點選信件內連結進行新密碼設定

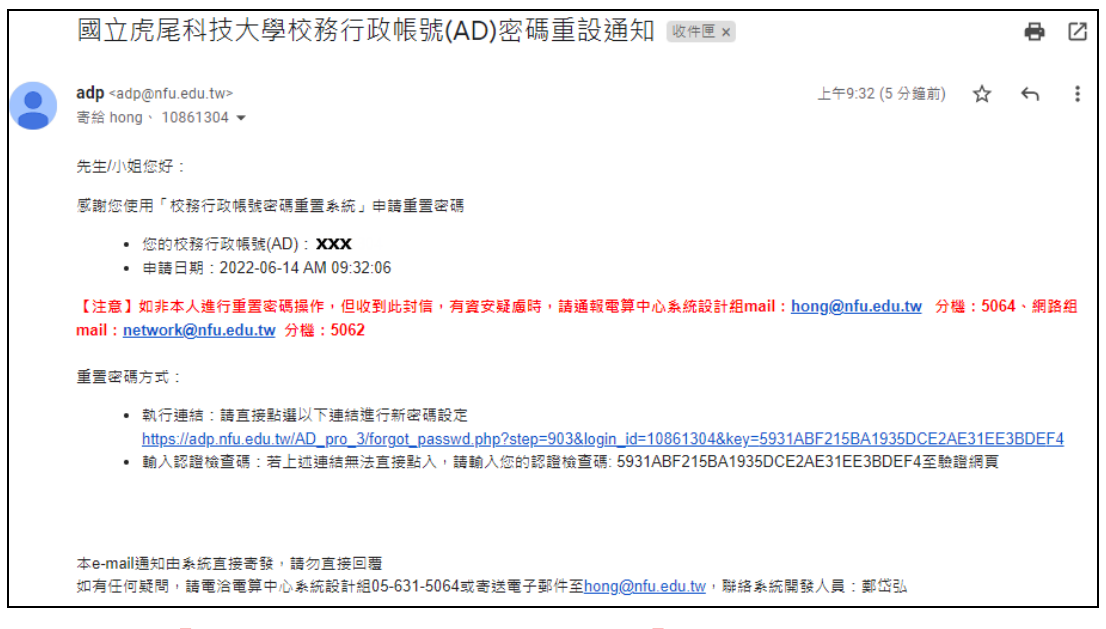

※電子郵件「收件匣」如未收到通知信,請至「垃圾郵件」查詢信件是否被歸為 垃圾郵件  依畫面下方說明重置校務行政帳號密碼,密碼規則需符合長度、複雜度及不 包含帳號全部之規則,以加強密碼安全性,免於帳號密碼被盜用

| 輸入新密碼                               |                   |  |  |  |  |  |  |  |
|-------------------------------------|-------------------|--|--|--|--|--|--|--|
| 中長号虎                                | ххх               |  |  |  |  |  |  |  |
| 新密碼                                 | 請輸入新密碼            |  |  |  |  |  |  |  |
|                                     | 123 abc ABC ~!@\$ |  |  |  |  |  |  |  |
| 再次輸入新密碼                             | 請再次輸入新密碼          |  |  |  |  |  |  |  |
|                                     | 123 abc ABC ~!@\$ |  |  |  |  |  |  |  |
| • <mark>『 重設密碼規則』</mark> 如下:        |                   |  |  |  |  |  |  |  |
| 1. 密碼設定長度: 10個字以上。                  |                   |  |  |  |  |  |  |  |
| 2. 密碼設定內容: <mark>必需包含下列『三種』:</mark> |                   |  |  |  |  |  |  |  |
| ■ 英文(大寫或小寫)                         |                   |  |  |  |  |  |  |  |
| ■ 數字(0~9)                           |                   |  |  |  |  |  |  |  |
| ▪ 特殊符號(~!@\$= (){{];"<>,.?)其中一種     |                   |  |  |  |  |  |  |  |
| 3. 密碼中不可包含帳號全部名稱。                   |                   |  |  |  |  |  |  |  |
|                                     |                   |  |  |  |  |  |  |  |
| 更改密碼 💼 清空重新                         | 填寫                |  |  |  |  |  |  |  |

6. 密碼修改成功訊息

| <b>XX</b> | 敵        | 行    | Ŗ   | 臓  | 颁 | Ŕ | 懕 | Ð | Ę | R | Ŕ  |
|-----------|----------|------|-----|----|---|---|---|---|---|---|----|
|           | <b>企</b> | 尾和   | れた  | 大學 | 2 | - |   |   |   | 1 | P3 |
|           | 輸入新密碼    |      |     |    |   |   |   |   |   |   |    |
|           |          | 密碼更改 | 成功. |    |   |   |   |   |   |   |    |
|           | 🏫 回首頁    |      |     |    |   |   |   |   |   |   |    |